| Product Name    | M400-C1 4G Routing Equipment User Manual |
|-----------------|------------------------------------------|
| Number of Pages | 31                                       |
| Produce Version | V1.4                                     |
| Date            | 2022/3/22                                |

# LBT-T300-M400-C1 4G Routing Equipment User Manual

V1.4

| Version      | Date       | Date Author Description |                                         |  |
|--------------|------------|-------------------------|-----------------------------------------|--|
| V1.0         | 2020/6/11  | Document Group          | Initial                                 |  |
|              |            |                         | Synchronization software V2.3           |  |
| <b>X71 1</b> | 2020/7/15  | Deserve of Carrier      | Synchronous hardware V1.1               |  |
| VI.I 2020    | 2020/ //15 | Document Group          | Add remote diagnosis function (only     |  |
|              |            |                         | applicable to Qualcomm platform module) |  |
| V1.2         | 2020/9/28  | Document Group          | Add center dimensions                   |  |
| V1.3         | 2021/11/30 | Document Group          | Updated the image of hardware V1.3      |  |
|              |            |                         | Added security Settings and MAC/IP/Port |  |
| X71 A        | 2022/3/22  | Document Group          | filtering                               |  |
| V 1.4        |            |                         | Added NC3/AC3/JC3 module parameter      |  |
|              |            |                         | Settings in remote diagnosis            |  |

### **Revise history**

## Content

| Chapter 1. Overview                | 4 -  |
|------------------------------------|------|
| Chapter 2. WEBUI Management System | 6 -  |
| 2.1 Login                          | 6 -  |
| 2.2 Home                           | 7 -  |
| 2.3 Internet                       | 9 -  |
| 2.3.1 WAN                          | 9 -  |
| 2.3.2 LAN                          | 9 -  |
| 2.3.3 Mobile Net                   | 10 - |
| 2.3.4 Wi-Fi                        | 11 - |
| 2.3.5 Client                       | 12 - |
| 2.4 Firewall                       | 13 - |
| 2.4.1 WIFI MAC Filter              | 13 - |
| 2.4.2 Port Forward                 | 13 - |
| 2.4.3 DMZ                          | 14 - |
| 2.4.4 Security Settings            | 15 - |
| 2.4.5 MAC/IP/Port Filter           | 15 - |
| 2.5 App                            | 16 - |
| 2.5.1 PING Net                     | 16 - |
| 2.5.2 Serial App                   | 17 - |
| 2.5.3 Auto Reboot                  | 18 - |
| 2.6 Admin                          | 19 - |
| 2.6.1 User Management              | 19 - |
| 2.6.2 Time                         | 19 - |
| 2.6.3 Telnet Service               | 20 - |
| 2.6.4 Remote Diag                  | 21 - |
| 2.6.5 Upgrade Management           | 26 - |
| 2.6.6 Reboot                       | 30 - |
|                                    |      |

## **Chapter 1. Overview**

M400-C1 is a 4G routing terminal device that can be freely equipped with Qualcomm MDM9x07 and ASR platform 4G wireless communication module. Support three network ports, support dual WIFI antenna, support serial port transparent transmission function.

The WAN network port can be configured as a LAN port or a WAN port. By default, the IP address is automatically assigned. After the network cable is inserted, the PC can use this device to bring 4G network functions.

The device provides Wi-Fi AP function. The default name of the Wi-Fi SSID is the last four digits of the 4G\_AP\_MAC address, and the default password is 12345678.

The default address of the device is 192.168.1.1, log in to the http://192.168.1.1 WEBUI management page, you can make various settings, and the login account is admin:admin.

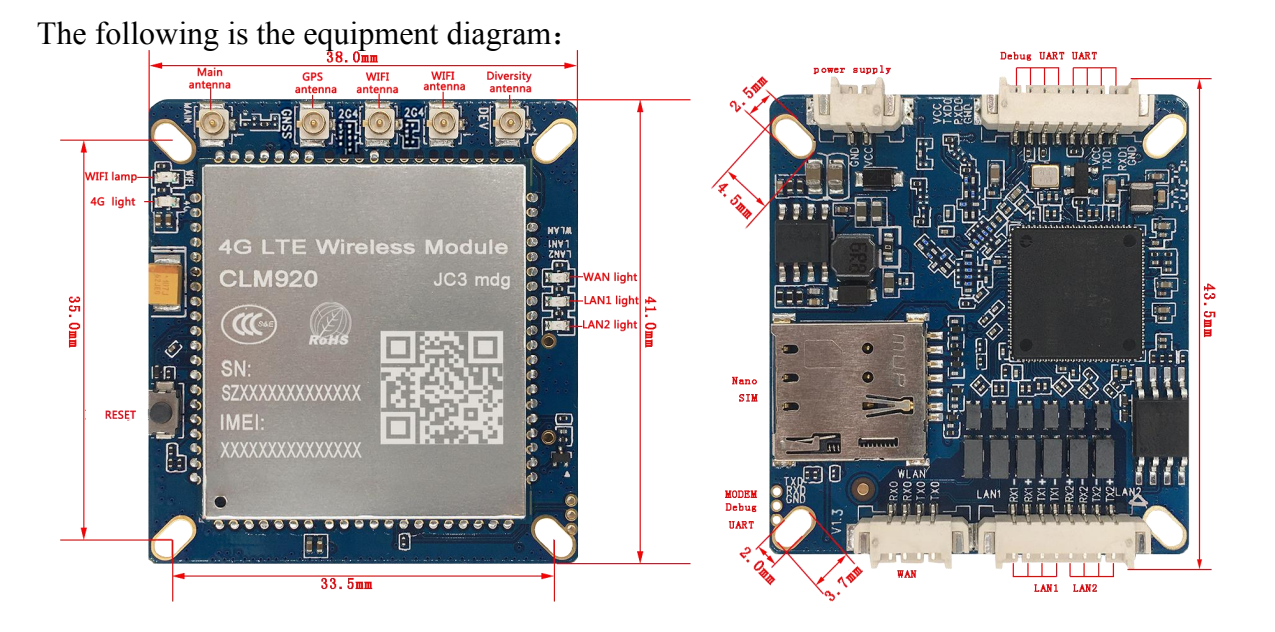

## Note:

1) The DC power supply voltage range is 6V to 25V, it is recommended to use the matching power adapter.

- 2) Supports LTE network indicator, flashes when there is no card or registration, and always lights up during normal registration.
- 3) Support WAN and LAN network port indicator and WiFi indicator.
- 4) WAN port can be configured as WAN or LAN function on the page.
- 5) Supports factory reset button.
- 6) Please clear the browsing history of the browser before using the WEBUI management function.

## **Chapter 2. WEBUI Management System**

The device's default settings can work, or you can modify the default settings through the WEBUI management page. WEBUI management page supports Internet Explorer 11 and higher, Firefox, Chrome, Safari and other mainstream browsers.

### 2.1 Login

Open the browser, enter the address 192.168.1.1 and press Enter, the browser will display the login interface of the web management system, enter the user name admin, password admin, and click login to enter the management system.

| Login   | × +                            |    |   |   |   |  |
|---------|--------------------------------|----|---|---|---|--|
| · > C C | ) 不安全   192.168.1.1/login.html | 07 | Q | ☆ | Θ |  |
| 应用      |                                |    |   |   |   |  |
|         |                                |    |   |   |   |  |
|         |                                | -  |   |   |   |  |
|         | admin                          |    |   |   |   |  |
|         | Contract                       |    |   |   |   |  |
|         |                                |    |   |   |   |  |
|         | 登录                             |    |   |   |   |  |
|         | 忘记密码?                          |    |   |   |   |  |
|         |                                |    |   |   |   |  |
|         |                                | 14 |   |   |   |  |
|         |                                |    |   |   |   |  |

### Note:

- If you enter the wrong username/password three times in a row, the login function will be locked. During the lock, you will not be able to log in to the web management system. You can only try to enter the password again after the lock time has passed.
- 2) The default username/password is very simple. For security reasons, users should change to a more secure username/password after logging in to the system. For how to modify the user name/password, please refer to the "Admin" chapter.

3) If you have forgotten your password, you can click on the forgotten password to proceed to the next step according to the prompts.

| and the second second             |                                                                    |
|-----------------------------------|--------------------------------------------------------------------|
| iamin                             |                                                                    |
|                                   |                                                                    |
|                                   | Login                                                              |
|                                   | Forget Password?                                                   |
| User nar<br>178 secc              | me or password error, please wait<br>onds and try again!           |
| idmin                             |                                                                    |
|                                   |                                                                    |
|                                   | Login                                                              |
|                                   | Forget Password?                                                   |
| Press the<br>settings,<br>log in. | e reset key to restore the factory<br>and then use admin: admin to |
|                                   |                                                                    |
| admin                             |                                                                    |
| admin                             |                                                                    |
| admin                             | Login                                                              |

### **2.2 Home**

This page displays the current network mode, connection status, IP address, LAN related information, WIFI related information, device IMEI and SIM card related information and device information (such as system time, boot time, device version number, etc.). Display current network status and related information (such as connected network type, signal strength value, etc.).

| 40       |                       | China Mobile LTE                     |
|----------|-----------------------|--------------------------------------|
| ome      | Net Mode              | 4G                                   |
| ternet   | Connection State      | Connected                            |
|          | IP Address            | 10.189.245.131                       |
| rewall   | Netmask               |                                      |
|          | Gateway               |                                      |
| ac       | Primary DNS           |                                      |
| - F.     | Secondary DNS         |                                      |
| dmin     | LAN IP Address        | 192.168.1.1                          |
|          | LAN Netmask           | 255.255.255.0                        |
| nglish 🗸 | Wi-Fi MAC             | 00:0C:43:E1:88:55                    |
|          | SSID                  | 4G AP 8855                           |
| Logout   | IMEI                  | 123456789012347                      |
|          | SIM State             | READY                                |
|          | IMSI                  | 460023218543035                      |
|          | Telephone Number      |                                      |
|          | Voice Registration St | ate Unregistered                     |
|          | Data Registration Sta | ate Registered Home                  |
|          | Network Type          | LTE                                  |
|          | RSRP                  | -96.00                               |
|          | RSRQ                  | -5.00                                |
|          | Up Time               | 01:28:32                             |
|          | Device Time           | 1/1/1970, 9:28:32 AM                 |
|          | Total Memory          | 58.14 MB                             |
|          | Free Memory           | 40.02 MB                             |
|          | Modem Version         | CLM920_AC3-V1 [Apr 22 2020 14:32:33] |
|          | -                     |                                      |

### Note:

If there is no problem of registering the network or being unable to access the Internet, you can check whether the connection status has been successfully connected. The device time on this page shows that the network time cannot be synchronized. If you want to synchronize the network time, you can modify the settings by referring to "Time " on the "Admin " page.

### 2.3 Internet

### 2.3.1 WAN

Select the network mode is to choose the way to go online.

4G mode: You need to insert a SIM card to go online.

**DHCP mode**: You can not insert a SIM card, but you need to insert the interface labeled WAN into other routers or switches to automatically obtain an IP address for Internet access. **STATIC**: Compared to the "DHCP" method, you also need to manually configure Internet access information such as IP addresses.

The network mode needs to be reconnected after changing.

| 4G 😭       | <u>ଚ୍</u> ଲ          |                     | Chi                 | na Mobile LTE 🌐 📊                     |
|------------|----------------------|---------------------|---------------------|---------------------------------------|
| Home       | Select how to access | s internet. "4G" to | access internet by  | y mobile network, and you need a SIM. |
| Internet   | "DHCP" and "STATIC   | ", you need conni   | ect device to a rol | uter or switch.                       |
|            | when the setting ha  | ve been changed,    | network may res     | tart, you may need to reconnect.      |
| WAN        | Network Mode         | 4G                  | ~                   |                                       |
| LAN        |                      | 4G<br>DHCP          |                     |                                       |
| Mobile Net |                      | STATIC              |                     |                                       |
| Wi-Fi      |                      |                     |                     |                                       |
| Client     |                      |                     |                     |                                       |
| Firewall   |                      |                     |                     |                                       |

### 2.3.2 LAN

Configure the device IP address and device name, and configure the DHCP service parameters. After modifying the settings, you need to reconnect to the network.

If you do not know what DNS to use, you can configure only the primary DNS as the device IP address, leave the standby DNS blank, and enable the DNS proxy function.

Static IP address assignment function can assign fixed IP to the specified MAC address. Up to 3 designated MAC addresses can be assigned fixed IP.

| Home        | Setting router IP add | Iress and name. Configuring    | DHCP parameters     |          |
|-------------|-----------------------|--------------------------------|---------------------|----------|
| Internet    | If you don't know D   | NS, config it to router IP add | Iress and enable DN | S proxy. |
|             | IP Address            | 192.168.1.1                    |                     |          |
| WAN         | Netmask               | 255.255.255.0                  |                     |          |
| LAN         | Host Name             | 4GAP                           |                     |          |
| WIODIIE NET |                       |                                |                     |          |
| VVI-FI      | DHCP State            | Enable 🗸                       |                     |          |
| Client      | DHCP Start            | 192.168.1.100                  |                     |          |
| Firewall    | DHCP End              | 192.168. <mark>1</mark> .200   |                     |          |
| App         | Primary DNS           | 192.168.1.1                    |                     |          |
| - PP        | Secondary DNS         |                                |                     |          |
| Admin       | DHCP Gateway          | 192.168. <mark>1</mark> .1     |                     |          |
|             | DHCP Lease            | 86400                          | Seconds             |          |
| English 🗸   | Static Assign         | MAC                            | IP                  |          |
| Logout      | Static Assign         | MAC                            | IP                  |          |
|             | Static Assign         | MAC                            | IP                  |          |
|             | UPNP                  | Disable 🗸                      |                     |          |
|             | DNS Proxy             | Enable 🗸                       |                     |          |

### 2.3.3 Mobile Net

This setting modifies 4G related parameters, such as modifying the network mode (LTE only, GSM only, etc.). After setting to automatic mode, the device will automatically search for the best network according to the SIM card, for example, the LTE network is searched first, the WCDMA or EVDO network is searched second, and the GSM or CDMA 1x network is searched last. It is recommended to keep this setting.

APN setting function, the device presets most operator APN related settings, APN is set to automatically select the mode to automatically match. If the SIM card is special, it may not be automatically matched. In this case, you can manually set the APN. If the APN is set according to the requirements of the SIM card operator and you still cannot access the network, you can try to modify the authentication type. The three authentication types are different, and you can try them all.

Note: If equipped with CLM920\_AC3 module, the network standard only supports LTE and WCDMA.

| 4G 😭       | <u>a.</u>          |                    | c            | China Mobile LTE 🌐 📊                   |
|------------|--------------------|--------------------|--------------|----------------------------------------|
| Home       | Configuring mobile | network prefer net | work mode, S | etting mobile data network parameters. |
| ×          | Prefer network     | Auto               | ~            |                                        |
| WAN        | APN Mode           | Auto               | ~            |                                        |
| LAN        |                    |                    |              |                                        |
| Mobile Net |                    | OK                 |              |                                        |
| Wi-Fi      |                    |                    |              |                                        |
| Client     |                    |                    |              |                                        |
| Firewall   |                    |                    |              |                                        |
| >          |                    |                    |              |                                        |
| Арр        |                    |                    |              |                                        |
| Admin      |                    |                    |              |                                        |

### 2.3.4 Wi-Fi

This page can enable and disable WIFI. This setting can modify the Wi-Fi AP SSID, transmission channel, bandwidth, transmit power, encryption method and password. After ticking the  $\checkmark$  in front of the broadcast SSID, other devices will not be able to search for this Wi-Fi AP.

After WPS is enabled, you can use the WPS function for WIFI connection.

| State      | Enable                               |
|------------|--------------------------------------|
| State      | Enable                               |
|            | Lilavie                              |
| SSID       | 4G_AP_8855 Broadcast                 |
| Channel    | 2412MHz (Channel 1) V                |
| Band Width | 20MHz/40MHz ~                        |
| Power      | High 🗸                               |
|            |                                      |
| Security   | WPA2-PSK                             |
| Password   | Show Password                        |
| WPS        | Disable                              |
|            | OK                                   |
|            | Power<br>Security<br>Password<br>WPS |

### 2.3.5 Client

The device functions as a router. Wi-Fi AP and Ethernet are a local area network. This page displays the related settings of the local area network and the LAN client list.

| DHCP List    |                                                                                          |                                                                                                    |                                                                                                    |                                                                                                    |                                                                                                    |
|--------------|------------------------------------------------------------------------------------------|----------------------------------------------------------------------------------------------------|----------------------------------------------------------------------------------------------------|----------------------------------------------------------------------------------------------------|----------------------------------------------------------------------------------------------------|
| Host N       | lame                                                                                     | MAC                                                                                                    |                                                                                                    | IP                                                                                                    | Lease Left                                                                                                    |
| WIN-SFICE    | 3HSBR64                                                                                  | 44:37:E6:70                                                                                                    | :D1:95                                                                                                    | 192.168.1.100                                                                                                    | 86126                                                                                                    |
| Station List |                                                                                          |                                                                                                    |                                                                                                    |                                                                                                    |                                                                                                    |
| MAC          | Psm                                                                                      | BW                                                                                                    |                                                                                                    | Connected Time                                                                                                    |                                                                                                    |
| ARP List     |                                                                                          |                                                                                                    |                                                                                                    |                                                                                                    |                                                                                                    |
| IP           |                                                                                          | Flags                                                                                                    |                                                                                                    | MAC                                                                                                    | device                                                                                                    |
| 192.168      | .1.100                                                                                   | 2                                                                                                    | 44:3                                                                                                    | 7:e6:70:d1:95                                                                                                    | br0                                                                                                    |
| 192.16       | 8.0.1                                                                                    | 2                                                                                                    | 00:2a:2a:2a:2a:2a                                                                                                    |                                                                                                    | eth0                                                                                                    |
|              |                                                                                          |                                                                                                    |                                                                                                    |                                                                                                    |                                                                                                    |
|              | DHCP List<br>Host N<br>WIN-SFICE<br>Station List<br>MAC<br>ARP List<br>192.168<br>192.16 | DHCP List<br>Host Name<br>WIN-SFICBHSBR64<br>Station List<br>MAC Psm<br>ARP List<br>IP<br>192.168.1.100<br>192.168.0.1 | DHCP List<br>Host Name MAC<br>WIN-SFICBHSBR64 44:37:E6:70<br>Station List<br>MAC Psm BW<br>ARP List<br>IP Flags<br>192.168.1.100 2<br>192.168.0.1 2 | Image: DHCP List         MAC           Host Name         MAC           WIN-SFICBHSBR64         44:37:E6:70:D1:95           Station List         MAC         Psm         BW           ARP List         IP         Flags         192:168.1.100         2         44:3           192:168.0.1         2         00:2         192:168.0.1         100:2         100:2 | Image: DHCP List         Mac         IP           WIN-SFICBHSBR64         44:37:E6:70:D1:95         192.168.1.100           Station List         MAC         Psm         BW         Connected Time           ARP List         IP         Flags         MAC           192.168.1.100         2         44:37:e6:70:d1:95         192.168.1.105 |

### 2.4 Firewall 2.4.1 WIFI MAC Filter

Accept list: Only MAC addresses added to the whitelist can access the network.

Deny list: Only MAC addresses added to the blacklist cannot access the network.

Before setting to accept list mode, add yourself to the accept list, otherwise you will be disconnected and can no longer connect to the device. After adding or deleting the mac address, remember to click the save button to take effect.

| <b>4</b> G | ନ୍ଥ        |            |                       | China Unicom LTE 🌐 📊 |
|------------|------------|------------|-----------------------|----------------------|
| Home       |            |            |                       |                      |
| Internet   | >          | State      | Enable v              |                      |
| Firewall   | v          | SSID       | 4G AP 8787            | Broadcast            |
| Wi-Fi MAC  | C Filter   |            |                       |                      |
| Port Forwa | ard        | Channel    | 2412MHz (Channel 1) V |                      |
| DMZ        |            | Band Width | 20MHz/40MHz v         |                      |
| Secure     |            | Power      | High 🗸                |                      |
| MAC/IP/Po  | ort Filter | Security   | WPA2-PSK ¥            |                      |
| App        | >          | Password   | •••••                 | Show Password        |
| Admin      | >          |            |                       |                      |
|            |            |            | OK                    |                      |

### 2.4.2 Port Forward

Port forward function, if the data packet sent from the external network to the router is forwarded to the host on the internal network if it is within the set port or port range. Use this function to allow intranet hosts to provide network services.

Ordinary SIM cannot use the port forwarding function due to operator restrictions. Some special network cards and IoT cards can use this function. After adding or deleting, you need to click the save button to take effect.

| <b>4</b> G | ি          |                                                       | China Unicom LTE 🌐 📊                                                                                   |
|------------|------------|-------------------------------------------------------|----------------------------------------------------------------------------------------------------|
| Home       |            | The port forwarding fur                               | nction sends data packets from the external network to the router. If they are in the                  |
| Internet   | >          | set port or port range, t<br>intranet hosts provide n | they will be forwarded to the host of the internal network. Use this function to let network services. |
| Firewall   | ¥          | Because of restirct from                              | I SIM operator, port map doesn't work for most SIM. If you have edit the list, save                    |
| Wi-Fi MAC  | C Filter   | button should be presse                               | ed to save it to device.                                                                               |
| Port Forwa | ard        | Port Forward Mode                                     | Disable                                                                                                |
| DMZ        |            | Virtual Server Mode                                   | Disable<br>Enable                                                                                      |
| Secure     |            | Virtual Server mode                                   |                                                                                                    |
| MAC/IP/Po  | ort Filter |                                                       | ОК                                                                                                    |
| Арр        | >          |                                                       |                                                                                                    |
| Admin      | >          |                                                       |                                                                                                    |

### 2.4.3 DMZ

DMZ is used to map the host address of the router's internal network to the external network, so that the internal network's host can provide network services. After setting up the DMZ host, the external network's access to the router's IP address will be forwarded to the corresponding DMZ host.

Ordinary SIM cannot use the DMZ function due to operator restrictions. Some special network cards and IoT cards can use the DMZ function. Selecting the "80 port" button means that port 80 is not forwarded. Uncheck the "80 port" button, then forward all ports.

| 4G         | <u>?</u>   |                                                                                                    | China Unicom LTE                                                                                                    |  |  |  |
|------------|------------|----------------------------------------------------------------------------------------------------|----------------------------------------------------------------------------------------------------|--|--|--|
| Home       |            | DMZ is used to map                                                                                                    | the host address of the router's internal network to the external network so that the                                                           |  |  |  |
| Internet   | >          | host of the internal network can provide network services. After the DMZ host is set, the access of the<br>external network to the router IP address will be forwarded to the corresponding DMZ host. |                                                                                                    |  |  |  |
| Firewall   | ~          | Due to the limitation                                                                                                    | Due to the limitation of operators, ordinary SIM cannot use DMZ function. Some special network cards and IOT network cards can use DMZ function |  |  |  |
| Wi-Fi MAC  | Filter     | If you select the "80                                                                                                    | port" button, 80 port will not be forwarded. If the "80 port" button is not selected, all                                                       |  |  |  |
| Port Forwa | ard        | ports will be forward                                                                                                    | led.                                                                                                    |  |  |  |
| DMZ        |            | DMZ Enable                                                                                                    | Disable ~                                                                                                    |  |  |  |
| Secure     |            |                                                                                                    | Disable                                                                                                    |  |  |  |
| MAC/IP/Po  | ort Filter |                                                                                                    |                                                                                                    |  |  |  |
| Арр        | >          |                                                                                                    |                                                                                                    |  |  |  |
| Admin      | >          |                                                                                                    |                                                                                                    |  |  |  |

### 2.4.4 Security Settings

Secure setting is some secure setting on firewall, these settings take effect after reboot.

Remote management is a WEB management from WAN port. Packet filter is used to filter packet which source address is LAN on WAN port.

| lome               | Secure setting is some s    | ecure setting o        | n firewall, these settings take effec | t after reboot |
|--------------------|-----------------------------|------------------------|---------------------------------------|----------------|
| nternet            | Remote management is        | a WEB manag            | ement from WAN port.                  |                |
|                    | Packet filter is used to fi | lter packet whi        | ch source address is LAN on WAN j     | port           |
| irewall            |                             | in a start and a start |                                       |                |
|                    | Remote Management           | Disable                | ~                                     |                |
|                    | WAN Port Ping Filter        | Disable<br>Enable      |                                       |                |
| WI-FI WAC FIITER   | SPI Firewall                | Disable                | ~                                     |                |
| Port Forward       | Block Port Scan             | Disable                | ~                                     |                |
| DMZ                | Block SVN Flood             | Disable                | ~                                     |                |
| Secure             | Packet Filter               | Disable                | ×                                     |                |
| MAC/IP/Port Filter |                             |                        |                                       |                |
|                    |                             | OK                     |                                       |                |

### 2.4.5 MAC/IP/Port Filter

You may setup firewall rules to protect your network from virus, worm and malicious activity on the Internet.

| 4G 斊               | L                                   | China Unicom LTE                                                              |
|--------------------|-------------------------------------|-------------------------------------------------------------------------------|
| Home<br>Internet   | You may setup fire<br>the Internet. | ewall rules to protect your network from virus,worm and malicious activity on |
|                    | Filter Enable                       | Disable 🗸                                                                     |
| Firewall           |                                     | Disable                                                                       |
| Wi-Fi MAC Filter   |                                     | SATER                                                                         |
| Port Forward       |                                     |                                                                               |
| DMZ                |                                     |                                                                               |
| Secure             |                                     |                                                                               |
| MAC/IP/Port Filter |                                     |                                                                               |
| Арр                |                                     |                                                                               |
| Admin              |                                     |                                                                               |

### 2.5 App

### 2.5.1 PING Net

The PING function is a function to increase the stability of the mobile data connection. Sending PING packets will consume mobile data traffic.

The PING function detects that PING data packets are sent at a set time interval. If no data packets are received within the timeout period, the data packets are sent a set number of times in succession. If both times out, the device is restarted.

After setting, you need to restart the device.

| 4G 🔮                                   |                       |                                | China Mobile LTE 🌐 📊                                      |
|----------------------------------------|-----------------------|--------------------------------|-----------------------------------------------------------|
| Home                                   | If mobile network a   | re selected to access into     | ernet, this page setting check data connection stability. |
| Internet                               | It will send ICMP ec  | ho packet to check data        | connection, if timeout, device will reboot.               |
| >                                      | Setting take effect a | ifter next reboot.             |                                                           |
| Firewall                               | PING State            | Enable                         | ~                                                         |
| ><br>                                  | Server                | 114.114.11 <mark>4</mark> .114 |                                                           |
| ~~~~~~~~~~~~~~~~~~~~~~~~~~~~~~~~~~~~~~ | PING Interval         | 120                            | Seconds                                                   |
| PING Net                               | PING Timeout          | 30                             | Seconds                                                   |
| Serial App                             | PING Count            | 3                              |                                                           |
| Auto Reboot                            |                       |                                |                                                           |
| Admin                                  |                       | OK                             |                                                           |

### 2.5.2 Serial App

Serial port transparent transmission is to transmit the frame-by-frame data received by the serial port to the server, and forward the data on the server to the serial port device.

This page can change the serial port transparent transmission setting, and can also modify this setting by receiving commands through the serial port. However, if the serial port transparent transmission function is disabled, you cannot continue to receive AT commands to modify the settings. If you do not need to connect to the server, you can set the server address to empty.

| Home        | DTU transmit data fror                          | n serial <mark>t</mark> o serve                                                                                                    | r, and for | ward data from server to serial device. |  |
|-------------|-------------------------------------------------|----------------------------------------------------------------------------------------------------|------------|-----------------------------------------|--|
| Internet    | You can change DTU s<br>disable DTU function in | You can change DTU setting by this web page, or change it by serial AT command. But if you disable DTU function in this page, it will not accept any AT command. |            |                                         |  |
|             | <ul> <li>Depends on your device</li> </ul>      | ce hardware, sor                                                                                                    | ne device  | e does't support GPS.                   |  |
| Firewall    |                                                 | er.<br>Hannan Amerika                                                                                                    |            | 1                                       |  |
|             | DTU State                                       | Enable                                                                                                    | ~          |                                         |  |
| Арр         | Baud Rate                                       | 115200                                                                                                    | ~          |                                         |  |
| PING Net    | Data bits                                       | 8                                                                                                    | ~          | ]                                       |  |
| Serial App  | Parity                                          | None                                                                                                    | ~          |                                         |  |
| Auto Reboot | Stop bits                                       | 1                                                                                                    | ~          |                                         |  |
| Admin       | Serial Frame Time                               | 50                                                                                                    |            | Milliseconds                            |  |
|             | Serial Frame Length                             | 1024                                                                                                    |            |                                         |  |
| English V   | Server                                          |                                                                                                    |            |                                         |  |
| Locout      | Server Port                                     | 0                                                                                                    |            |                                         |  |
| Logodi      | Server Protocol                                 | TCP                                                                                                    | ~          |                                         |  |
|             | Registration Packet<br>State                    | Disable                                                                                                    | ~          |                                         |  |
|             | HeartBeat State                                 | Disable                                                                                                    | ~          | ]                                       |  |
|             | GPS State                                       | Disable                                                                                                    | ~          |                                         |  |

### 2.5.3 Auto Reboot

To maintain device stability, you can set the device to automatically restart. The mode every few hours means that the device will restart after a few hours from the start. Daily fixed time mode, which means that the device will restart at a set time every day, this mode requires clock synchronization to be turned on.

| 4G 줄             | Ť                                                                                              |                                                                  | Chi                                                        | na Mobile LTE 🧲                                                      | ) III €                                                        |
|------------------|------------------------------------------------------------------------------------------------|------------------------------------------------------------------|------------------------------------------------------------|----------------------------------------------------------------------|----------------------------------------------------------------|
| Home<br>Internet | To maintain the stabili<br>Reboot In Hours mode<br>Reboot Everyday mod<br>open Time Sync to NT | ity of the device,<br>e means that the<br>e means that the<br>P. | you can set the o<br>device will restar<br>set time device | device to restart au<br>rt after several hou<br>will restart every d | itomatically.<br>Irs from power on.<br>Iay. This mode needs to |
| Firewall         | Auto Reboot State                                                                              | Disable                                                          | ~                                                          |                                                                      |                                                                |
| Арр              |                                                                                                | Reboot In Hou<br>Reboot Everyd                                   | rs<br>lay                                                  |                                                                      |                                                                |
| PING Net         |                                                                                                |                                                                  |                                                            |                                                                      |                                                                |
| Serial App       |                                                                                                |                                                                  |                                                            |                                                                      |                                                                |
| Auto Reboot      |                                                                                                |                                                                  |                                                            |                                                                      |                                                                |
| Admin            |                                                                                                |                                                                  |                                                            |                                                                      |                                                                |

### 2.6 Admin

### 2.6.1 User Management

Modify login account and password.

| 4G                     | ି        |               | China Mobile LTE 🌐 📊 |
|------------------------|----------|---------------|----------------------|
| Home                   |          |               |                      |
| Internet               | >        | New User Name |                      |
| Firewa <mark>ll</mark> | >        | New Password  |                      |
| Арр                    | >        |               |                      |
| Admin                  | *        | OK            |                      |
| User Man               | agement  |               |                      |
| Time                   |          |               |                      |
| Telnet Se              | rvice    |               |                      |
| Remote D               | Diag     |               |                      |
| Upgrade                | Firmware |               |                      |
| Reboot                 |          |               |                      |

### 2.6.2 Time

You can set the time zone and whether to enable the function of synchronizing to the network time. After setting, you need to restart the device. Disabled by default.

| 4G        | ি        |                  |                 | China Mobi         | le LTE 🌐 📊 |
|-----------|----------|------------------|-----------------|--------------------|------------|
| Home      |          |                  |                 |                    |            |
| Internet  | >        | Time Zone        | (GMT-11:00) Mid | lway Island, Samoa | ~          |
| Firewall  | >        | Time Suns to NTD | Disable         | ~                  |            |
| Арр       | >        | Time Sync to NTP |                 |                    |            |
| Admin     | v        |                  | OK              |                    |            |
| User Man  | agement  |                  |                 |                    |            |
| Time      |          |                  |                 |                    |            |
| Telnet Se | rvice    |                  |                 |                    |            |
| Remote D  | Diag     |                  |                 |                    |            |
| Upgrade   | Firmware |                  |                 |                    |            |
| Reboot    |          |                  |                 |                    |            |

### 2.6.3 Telnet Service

After enabling, the device can be connected through Telnet tool.

| 4G        | ি        |                       |                       | China Mobile LTE     | all |
|-----------|----------|-----------------------|-----------------------|----------------------|-----|
| Home      |          | Telnet Service, devic | e should reboot after | modify this setting. |     |
| Internet  | >        |                       |                       |                      |     |
| Firewall  | >        | Telnet Service        | Enable                | ~                    |     |
| Арр       | >        |                       | OK                    |                      |     |
| Admin     | v        |                       |                       |                      |     |
| User Man  | agement  |                       |                       |                      |     |
| Time      |          |                       |                       |                      |     |
| Telnet Se | rvice    |                       |                       |                      |     |
| Remote D  | Diag     |                       |                       |                      |     |
| Upgrade   | Firmware |                       |                       |                      |     |
| Reboot    |          |                       |                       |                      |     |

### 2.6.4 Remote Diag

Equipped with NC3/AC3/JC3 module, QXDM can capture logs after filling in the correct IP address.

Equipped with NC3 Module:

| <b>4</b> G                   | ନ୍ଥ         | China Unicom LTE                                                                                                    |
|------------------------------|-------------|----------------------------------------------------------------------------------------------------|
| Home<br>Internet<br>Firewall | >           | Remote diag service. This service depends on special module. It is used to diag module bug. Keep it close in normal mode.<br>Diag service parameter should contain server IP address, and diag port optionally. Such as:192.168.1.60 or 192.168.1.60 /dev/ttyUSB2 for NC3 module. Such as -t -c 192.168.1.60 -p 32122 -d /dev/ttyUSB0 for |
| Арр                          | >           | Acs module.<br>Note: When device reboot, the service should start again to take effect.                                                                                                    |
| Admin<br>User Manag          | •<br>gement | Diag Parameter                                                                                                    |
| Time                         |             | Start Stop                                                                                                    |
| Telnet Servi                 | се          |                                                                                                    |
| Remote Dia                   | g           |                                                                                                    |
| Upgrade Fir                  | mware       |                                                                                                    |
| Reboot                       |             |                                                                                                    |

| Active Phones P | orts Active Clie   | ents IP Server |                                                                                                    |
|-----------------|--------------------|----------------|----------------------------------------------------------------------------------------------------|
| 📝 Accept clien  | t connecti.        | IPv4 Only      | *                                                                                                    |
| IP Address      |                    |                | Create COM3000x ports using client's                                                                           |
| 🔘 Use PC IP     | addres             |                | O Use IP address only. Use this set                                                                            |
| Server          | dong-PC            |                | and other devices where the clien<br>changes after a device restart. The<br>with all device twice the limit of |
| Server IP       | 192.168.1.100      |                | Use IP address and port number. U<br>non-WinMobile devices that always                                         |
| 🔵 Vse specif    | fied IP addr       |                | number after a device restart. If<br>its port number after a restart Q                                         |
|                 | 192 . 168 .        | 12 . 1         | Ignore IP address or port differe:<br>port number. Device will change i<br>reset This will guarantee the re    |
| Server Port     |                    |                | an increase of port number.                                                                                    |
| 🔵 Vse system    | n assigned port nu | π              |                                                                                                    |
|                 | 2500               |                |                                                                                                    |
| ) Vse specif    | fied port num      |                |                                                                                                    |
|                 | 2500               |                |                                                                                                    |

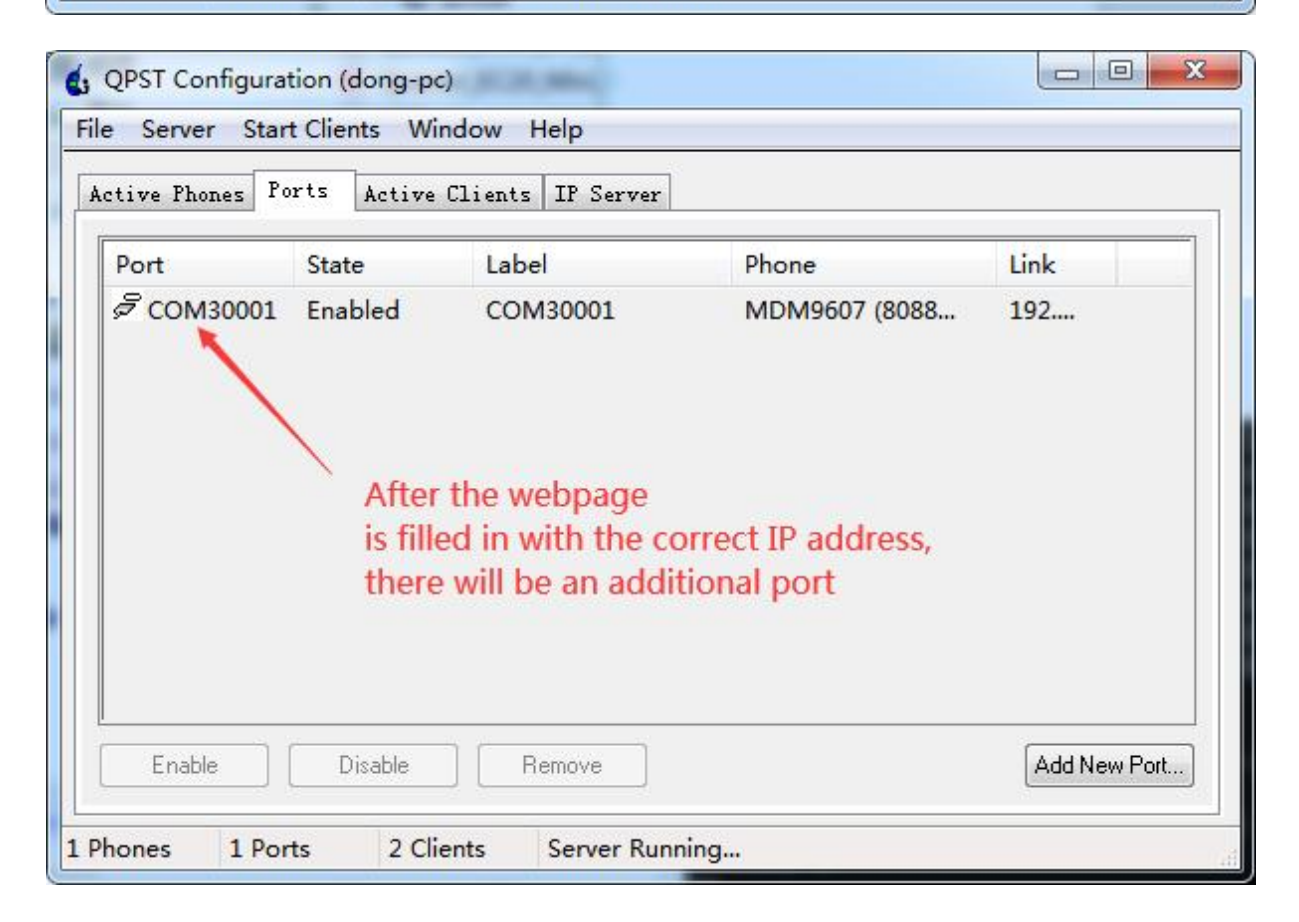

| ag     GPS     1       Port     State     Label     Phone       COM1     Active     N/A     N/A       COM13     Active     N/A     N/A       COM14     Active     N/A     N/A                                                                                                    | Device Selectio | n       |          |              |          | 2    |
|----------------------------------------------------------------------------------------------------|-----------------|---------|----------|--------------|----------|------|
| Port     State     Label     Phone     Com       ] COM1     Active     N/A     N/A     0k       ] COM13     Active     N/A     N/A     0k       ] COM14     Active     N/A     N/A     3       [ COM14     Active     N/A     N/A     3       [ COM130001     Bupping     COM30001     MDM9607 (0x806ccba1) | iag GPS         | 1       |          |              |          |      |
| COM1       Active       N/A       N/A         COM13       Active       N/A       N/A       3         COM14       Active       N/A       N/A       4         COM130001       Buncing       COM30001       MDM9607 (0x806ccba1)                                                                               | Port            | State   | Label    |              | Phone    | Conn |
| COM13         Active         N/A         N/A         3           COM14         Active         N/A         N/A         3           COM30001         Rupring         COM30001         MDM9607 (0x806ccba1)                                                                                                    | COM1            | Active  | N/A      | N/A          | -        | Oka  |
| COM14         Active         N/A         N/A           COM30001         Running         COM30001         MDM9607 (0x806ccba1)                                                                                                    | COM13           | Active  | N/A      | N/A          | 3        |      |
| COM30001 Running COM30001 MDM9607 (0x806ccba1)                                                                                                    | COM14           | Active  | N/A      | N/A          |          |      |
|                                                                                                    | Z COM30001      | Running | COM30001 | MDM9607 (0x8 | 06ccba1) |      |

### How to use AC3/JC3

### Preparations for Windows

### 1. Open "CATStudio" and select "Online Parse Log".

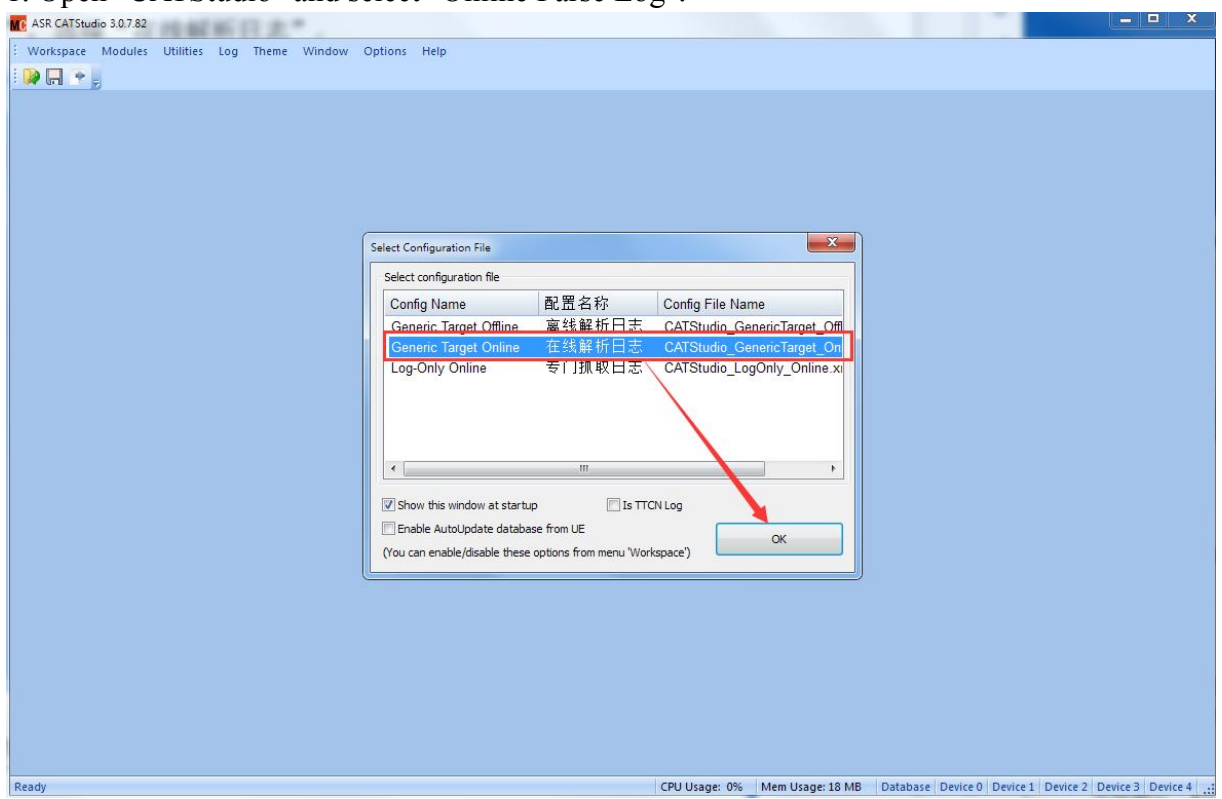

### 2. Use the configuration tool as the TCP server

| MC ASR CATStudio  | 3.0.7.82 - MiniViewer |                        |                |                       |                |                         |                  |                    |          |
|-------------------|-----------------------|------------------------|----------------|-----------------------|----------------|-------------------------|------------------|--------------------|----------|
| E Workspace N     | dodules Utilities Log | Action Display Theme \ | Vindow Options | Help                  |                |                         |                  |                    |          |
|                   | 🕨 🖬 🖬 🍾 I 🐼           |                        |                |                       |                |                         |                  |                    |          |
| Co LogView        | ver ML MiniViewer     |                        |                |                       |                | -                       | × Logger         |                    | џ×       |
| Taday             | LIE Time Steme        | Data                   | <b>Call</b>    | DC Time Stews         | Task ID        | ci-                     |                  | Logger             |          |
| Index             | OE time stamp         | Data                   | Cell           | PC time stamp         | Task ID        | Sig                     | ļīne             |                    |          |
|                   |                       |                        |                |                       |                |                         | Logger Informat  | on Status: De Sta  | t Stop   |
|                   |                       |                        |                |                       |                |                         | Property         | Value              |          |
|                   |                       |                        |                |                       |                |                         | File name        | Log 2022-06-15 15  | ;17;40.7 |
| 1                 |                       |                        |                |                       |                |                         | File size        | 0.00 MB            |          |
| 1                 |                       |                        |                |                       |                |                         | File count       | 1                  |          |
| 1                 |                       |                        |                |                       |                |                         | Message coun     | : 5<br>0 / married |          |
|                   |                       |                        |                |                       |                |                         | Throughput       | 0 / second         |          |
|                   |                       |                        |                |                       |                |                         | Dropped mess     | 0                  |          |
|                   |                       |                        |                |                       |                |                         | bropped mess     | 0                  |          |
|                   |                       |                        |                |                       |                |                         | C Cott           |                    | rmation  |
|                   |                       |                        |                |                       |                |                         | Seu              | ligs OE Init       | Induon   |
|                   |                       |                        |                |                       |                |                         | CpLo             | Start GetA         | pLog     |
|                   |                       |                        |                |                       |                |                         | Database         |                    |          |
|                   |                       |                        |                |                       |                |                         | Chan Ali         | - Davies and       |          |
|                   |                       |                        |                |                       |                |                         | Davidas 0        | e Device of ay     |          |
|                   |                       |                        |                |                       |                |                         | CP LIE:          | 0×00000000         |          |
|                   |                       |                        |                |                       |                |                         | CP ACAT:         | 0xface54d7         |          |
|                   |                       |                        |                |                       |                |                         | AD LIE:          | 0×00000000         | Update   |
|                   |                       |                        |                |                       |                |                         | AP ACAT:         | 0x153bf94f         |          |
|                   |                       |                        |                |                       |                |                         | 1                |                    |          |
|                   |                       |                        |                |                       |                |                         | Device 1         |                    |          |
|                   |                       |                        |                |                       |                |                         | CP UE:           | 0x00000000         |          |
|                   |                       |                        |                |                       |                |                         | CP ACAT:         | 0x00000000         | Update   |
|                   |                       |                        |                |                       |                |                         | AP UE:           | 0x00000000         |          |
|                   |                       |                        |                |                       |                | 1                       | AP ACAT:         | 0x00000000         |          |
|                   |                       |                        |                |                       |                |                         |                  |                    |          |
|                   |                       |                        |                |                       |                |                         | Device 2         | 0×00000000         |          |
|                   |                       |                        |                |                       |                |                         | CP ACAT:         | 0x00000000 ()      |          |
|                   |                       |                        |                |                       |                |                         | AP LIE-          | 0x00000000         | Update   |
|                   |                       | m                      |                |                       |                |                         | AP ACAT:         | 0x00000000         |          |
|                   |                       |                        |                |                       |                |                         |                  |                    |          |
| Diag Device ALL;N | Modem Device ALL      |                        |                | Wenner warmen and the |                |                         | .:i De           | vice Communication | :        |
| Ready             |                       |                        |                | CPU Usage: 2% Me      | m Usage: 96 MB | 🛛 📷 Database 🥚 Device 0 | 🥏 Device 1 🥏 Dev | ce 2 🧶 Device 3 🍬  | Device 4 |

| LogViewer 🖑 MiniViewer 👻 🗙 |                           |                |           |                                     |         |      | Device Communication      |               |              |  |
|----------------------------|---------------------------|----------------|-----------|-------------------------------------|---------|------|---------------------------|---------------|--------------|--|
|                            | UE Time Stamp             | Data           | Cell      | PC Time Stamp                       | Task ID | Sigi |                           | L             | ogger        |  |
|                            |                           |                |           |                                     |         |      |                           | Device C      | ommunication |  |
| Com                        | munication Settin         | gs             |           | L                                   | ×       |      | Device 0<br>127.0.0.1 : 1 | 32122         |              |  |
| D                          | evice 0<br>Global Setting |                |           |                                     |         |      | TCP Server                | Diag          | Settings     |  |
|                            | Protocol Diag             | •              |           |                                     |         |      | Device 1<br>Marvel Mode   | em Device (CO | M129)        |  |
|                            | O USB<br>USB Device       |                |           |                                     |         |      | Serial                    | RawData       | Settings     |  |
| 4                          | 🔘 Serial                  |                |           | /                                   |         |      | Device 2<br>Marvell ADB   |               |              |  |
|                            | Serial Port               |                | /         |                                     |         |      | USB                       | AdbData       | Settings     |  |
|                            | Bat                       | ud Rate 115200 |           | Reliable Tranferring<br>Split Lines |         |      | Device 3                  |               |              |  |
|                            | Socket<br>Type            |                |           |                                     | _       |      | USB                       | Diag          | Settings     |  |
|                            | CP Clien     TCP Serve    | t IP: [        | 127.0.0.1 | Port: 3212                          | 2       |      | Device 4                  |               |              |  |
|                            | O UDP                     |                |           |                                     |         |      | USB                       | Diag          | Settings     |  |
|                            | Advance<br>Auto Detec     | tion           |           |                                     |         |      | 🔲 Bridge                  |               |              |  |
|                            | Dump Recei                | ived Data      |           |                                     |         |      | No Bridge De              | vices         |              |  |
|                            |                           |                |           |                                     |         |      | Bridge Devi               | ce 1 🔻 To     | Device 3 👻   |  |
|                            |                           |                | OK        | Cance                               | el      |      |                           |               |              |  |

### 3. Confirm equipment IP address at windows end

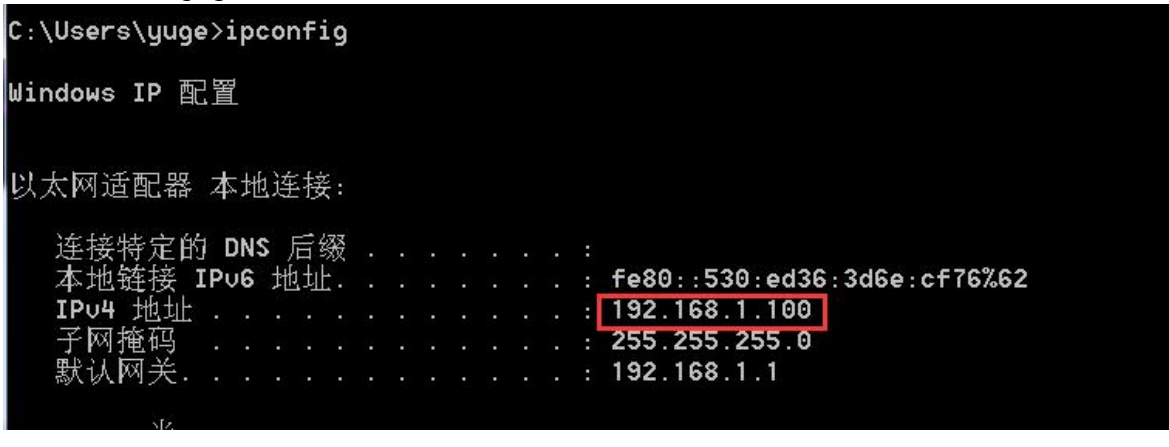

### 4. Setting of IP parameters at device end

| 4G          | <u>?</u> |                       |                                               |                              | China Unicom LTE                                                                                          |
|-------------|----------|-----------------------|-----------------------------------------------|------------------------------|----------------------------------------------------------------------------------------------------|
| Home        |          | Remote diag service.  | This service depends                          | on special                   | module. It is used to diag module bug. Keep it                                                            |
| Internet    | >        | close in normal mode  | e.                                            |                              |                                                                                                    |
| Firewall    | >        | or 192.168.1.60 /dev/ | ter should contain ser<br>/ttyUSB2 for NC3 mo | ver IP addre<br>dule. Such a | ess, and diag port optionally. Such as:192.168.1.60<br>is -t -c 192.168.1.60 -p 32122 -d /dev/ttyUSB0 for |
| Арр         | >        | Note: When device re  | eboot, the service sho                        | uld start ac                 | aain to take effect.                                                                                      |
| Admin       | ~        |                       |                                               | -                            | Enter the IP address on the same network segment as that on the Linux device and                          |
| User Mana   | gement   | Diag Parameter        | -t -c 192.168.1.10                            | 0 -p 32                      | Windows device                                                                                            |
| Time        |          |                       | Start                                         | Stop                         |                                                                                                    |
| Telnet Serv | /ice     |                       | H-I                                           |                              |                                                                                                    |
| Remote Di   | ag       |                       |                                               |                              |                                                                                                    |
| Upgrade F   | irmware  |                       |                                               |                              |                                                                                                    |
| Reboot      |          |                       |                                               |                              |                                                                                                    |

### 2.6.5 Upgrade Management

To upgrade the firmware, please obtain the firmware version through technical support. Failure to test the firmware may cause the upgrade to fail or fail to boot.

Please upgrade the bootloader carefully. This operation may damage the device.

During the upgrade, please do not turn off the power or interrupt the operation. The device may be damaged. Please log in to this page via network cable to upgrade.

Upgrade steps: After logging in to the webui interface, select Admin ---- Upgrade Firmware ---- Select Firmware and click Upload to upgrade. After the device restarts, the upgrade is successful.

| 4G 🔒                                                                                                    | China Mobile I                                                                                                    |                                                                                                    |                                                                                                    |
|----------------------------------------------------------------------------------------------------|----------------------------------------------------------------------------------------------------|----------------------------------------------------------------------------------------------------|----------------------------------------------------------------------------------------------------|
| Home                                                                                                    | Upgrade device firmware. You should only download firmware from o                                                                                                    | ffical web size, or de                                                                                                    | evice will no                                                                                                    |
| Internet ,                                                                                                    | boot up.                                                                                                    |                                                                                                    |                                                                                                    |
| Firewall >                                                                                                    | You don't need to upgrade bootloader generally. This may damage de<br>Don't reboot device or turn off power when upgrading is on going, or                                                                                                 | evice if fail to upgrad<br>device will not boo                                                                                                    | de.<br>t up.                                                                                                    |
| App >                                                                                                    |                                                                                                    |                                                                                                    |                                                                                                    |
| Admin 🔶                                                                                                    | 1 Select Firmware 🔶 3 Upload                                                                                                    |                                                                                                    |                                                                                                    |
| User Management                                                                                                    |                                                                                                    |                                                                                                    |                                                                                                    |
| Time                                                                                                    | Select Bootloader                                                                                                    |                                                                                                    |                                                                                                    |
| Telnet Service                                                                                                    | Stitt Schlett                                                                                                    |                                                                                                    |                                                                                                    |
| Remote Diag                                                                                                    |                                                                                                    |                                                                                                    |                                                                                                    |
| Upgrade Firmware                                                                                                    | <b>←</b> 2                                                                                                    |                                                                                                    |                                                                                                    |
| Reboot                                                                                                    |                                                                                                    |                                                                                                    |                                                                                                    |
| 4G 🤶                                                                                                    | China Mobile L                                                                                                    | LTE ( III                                                                                                    |                                                                                                    |
| 4G                                                                                                    | China Mobile L                                                                                                    | LTE ( , III                                                                                                    | ×                                                                                                    |
| Home Internet                                                                                                    | China Mobile L<br>の 打开<br>〇〇〇〇〇〇 () 《 DTU 、 CLP500-MT7628-16MFL マ 4ヶ) 渡                                                                                                    | LTE ()                                                                                                    | -16MF P                                                                                                    |
| 4G                                                                                                    | China Mobile L<br>の 打开<br>の してし ・ CLP500-MT7628-16MFL ・ チョ 渡<br>组织 ・ 新建文件夹                                                                                                    | LTE ⊕ .]]                                                                                                    | -16MF P                                                                                                    |
| 4G                                                                                                    | China Mobile L<br>● 打开<br>● ● ● ● ● ● ● ■ ● ■ ■ ■ ■ ■ ■ ■ ■ ■ ■ ■                                                                                                    | LTE ① ]]<br>读 CLP500-MT7628<br>副語 マ<br>修改日期                                                                                                    | - <i>16MF ♀</i><br>「」 ②<br>类型                                                                                         |
| 4G                                                                                                    | China Mobile L<br>● 打开<br>● ① ● ● 《 DTU → CLP500-MT7628-16MFL ▼ ←                                                                                                    | LTE ① ]]]<br>安 CLP500-MT7628<br>意王 マ<br>修改日期<br>2020/7/2 17:52                                                                                                    | · <i>16MF 9</i><br>一<br>受<br>类型<br>文件                                                                                 |
| 4G                                                                                                    | China Mobile L<br>● 打开<br>● ● ● ● ● ● ● ● ■ ● ■ ■ □ ← ● ● ■ ■ □ ← ● ● ■ ■ □ ← ● ● ■ ○ ■ ■ □ ← ● ● ■ □ ← ● ● ■ □ ← ● ■ ■ ■ ■ ■ ■ ■ ■ ■ ■ ■ ■ ■ ■ ■ ■ ■ ■                                                                                    | LTE ① ]]<br>读 <i>CLP500-MT7628</i><br>修改日期<br>2020/7/2 17:52<br>2020/7/2 20:15                                                                                                    | - <i>16MF</i> <b>》</b><br>一<br>一<br>一<br>一<br>一<br>一<br>一<br>一<br>一<br>一<br>一<br>一<br>一                               |
| 4G                                                                                                    | China Mobile L<br>● 打开<br>● ① ● ● 《 DTU → CLP500-MT7628-16MFL ◆ 49 度<br>组织 ▼ 新建文件夫<br>■ 图片<br>● 文档<br>● 首乐<br>● 首乐<br>■ 计算机                                                                                                    | LTE ① ↓↓<br>凄 CLP500-MT7628<br>憲王 ▼<br>修改日期<br>2020/7/2 17:52<br>2020/7/2 20:15<br>2020/7/2 20:53<br>2020/7/2 20:53                                                                                                    | -16MF <b>戶</b><br>二 ②<br>类型<br>文件<br>好压 IM<br>文本文柱                                                                    |
| 4G S                                                                                                    | China Mobile L<br>● 打开<br>● 「丁丁 → CLP500-MT7628-16MFL ▼ 4<br>④ 公档<br>● 図片<br>● 文档<br>● 首乐<br>● 前示<br>● 計算机<br>● 注算机<br>● 注算机<br>● Win7 (C)                                                                                                 | LTE ① ① ①<br>蒙 CLP500-MT7628<br>意王 ~<br>修改日期<br>2020/7/2 17:52<br>2020/7/2 20:15<br>2020/7/2 20:13<br>2020/7/2 20:13<br>2020/7/2 20:13                                                                                                    | - <i>16MF</i> <b>9</b><br>一<br>一<br>一<br>一<br>一<br>一<br>一<br>一<br>一<br>一<br>一<br>一<br>一<br>一<br>一<br>一<br>一<br>一<br>一 |
| 4G                                                                                                    | <ul> <li>● 打开</li> <li>● 「打开</li> <li>● 「」 ◆ DTU ◆ CLP500-MT7628-16MFL ▼ ◆ ● 愛</li> <li>④ 新建文件夹</li> <li>● 图片</li> <li>● 茶</li> <li>● 音乐</li> <li>● 音乐</li> <li>● 計算机</li> <li>● ☆ Win7 (C:)</li> <li>● 本地磁盘 (D:)</li> </ul>               | LTE ① ① ①<br>建築 CLP500-MT7628<br>単語 マ<br>修改日期<br>2020/7/2 17:52<br>2020/7/2 20:15<br>2020/7/2 20:15<br>2020/7/2 20:13<br>2020/6/11 11:50                                                                                                    | - <i>16MF</i> <b>戶</b><br>一<br>一<br>一<br>一<br>一<br>一<br>一<br>一<br>一<br>一<br>一<br>一<br>一<br>一<br>一<br>一<br>一<br>一<br>一 |
| 4G S                                                                                                    | <ul> <li>打开</li> <li>① ● ● ● ● ● ● ● ● ● ● ● ● ● ● ● ● ● ● ●</li></ul>                                                                                                    | LTE ① ① ①<br>変 CLP500-MT7628<br>憲 ~<br>修改日期<br>2020/7/2 17:52<br>2020/7/2 20:15<br>2020/7/2 20:53<br>2020/7/2 20:13<br>2020/6/11 11:50                                                                                                    | - <i>16MF</i> タ<br>- <i>16MF</i> タ<br>美型<br>文件<br>好压 IM<br>文本文権<br>BIN 文作<br>BIN 文作                                   |
| 4G S                                                                                                    | <ul> <li>◆ 打开</li> <li>◆ DTU 、 CLP500-MT7628-16MFL ◆ 4 使</li> <li>④ 部建文件夹</li> <li>④ 部建文件末</li> <li>● 图片</li> <li>● 家</li> <li>● 部系</li> <li>● 音乐</li> <li>● 計算机</li> <li>● 本地磁盘 (D)</li> <li>● 本地磁盘 (E)</li> <li>● 本地磁盘 (F)</li> </ul>    | LTE ① ① ①<br>変 CLP500-MT7628<br>意 CLP500-MT7628<br>意 2020/7/2 17:52<br>2020/7/2 17:52<br>2020/7/2 20:13<br>2020/7/2 20:13<br>2020/6/11 11:50                                                                                                    | - <i>16MF</i> <b>》</b><br>一<br>一<br>②<br>类型<br>文件<br>好压 IM<br>文本文档<br>BIN 文件<br>BIN 文件                                |
| 4G S                                                                                                    | <ul> <li>打开</li> <li>① ● ● ▲ DTU &gt; CLP500-MT7628-16MFL ● 49 度</li> <li>组织 ● 新建文件夫</li> <li>图片</li> <li>文档</li> <li>● 音乐</li> <li>● 計算机</li> <li>▲ 地磁盘 (D:)</li> <li>● 本地磁盘 (F:)</li> <li>● 本地磁盘 (F:)</li> <li>● Apple iPhone</li> </ul> | LTE ① ① ①<br>蒙 CLP500-MT7628<br>憲 ~<br>修改日期<br>2020/7/2 17:52<br>2020/7/2 17:52<br>2020/7/2 20:13<br>2020/6/11 11:50 | - <i>16MF</i> <b></b><br>- <i>16MF</i> <b></b><br>受型<br>文件<br>好压 IM<br>文件<br>BIN 文件<br>BIN 文件                         |
| 4G S                                                                                                    | <ul> <li>竹开</li> <li>① ● ● ● ● ■ CLP500-MT7628-16MFL ● ● ● ● ● ● ● ● ● ● ● ● ● ● ● ● ● ●</li></ul>                                                                                                    | LTE ① ① ①<br>使た日期<br>2020/7/2 17:52<br>2020/7/2 20:15<br>2020/7/2 20:13<br>2020/6/11 11:50<br>5                                                                                                    | -16MF <b>9</b><br>一<br>一<br>一<br>一<br>一<br>一<br>一<br>一<br>一<br>一<br>一<br>一<br>一<br>一<br>一<br>一<br>一<br>一<br>一         |
| 4G<br>Home<br>Internet<br>Firewall<br>App<br>Admin<br>User Managemer<br>Time<br>Telnet Service<br>Remote Diag<br>Upgrade Firmwar<br>Reboot<br>English ✓ | China Mobile L 打开 ① ● ● ● DTU → CLP500-MT7628-16MFL ● ● ● ● ● ● ● ● ● ● ● ● ● ● ● ● ● ●                                                                                                    | LTE ① ① ①<br>蒙 CLP500-MT7628<br>意王 ~<br>修改日期<br>2020/7/2 17:52<br>2020/7/2 20:15<br>2020/7/2 20:13<br>2020/6/11 11:50<br>5<br>文件 (*.*)                                                                                                    | -16MF<br>-16MF<br>-16MF<br>文件<br>文件<br>安型<br>文件<br>BIN 文件<br>BIN 文件<br>BIN 文件                                         |

| 4G 🖀                                                                                                    | China Mobile LTE                                                                                                    |
|----------------------------------------------------------------------------------------------------|----------------------------------------------------------------------------------------------------|
| Home                                                                                                    | Upgrade device firmware. You should only download firmware from offical web size, or device will no                                                                                                    |
| Internet >                                                                                                    | boot up.                                                                                                    |
| Firewall >                                                                                                    | You don't need to upgrade bootloader generally. This may damage device it fail to upgrade.<br>Don't reboot device or turn off power when upgrading is on going, or device will not boot up.                                                                                                    |
| Арр >                                                                                                    |                                                                                                    |
| Admin v                                                                                                    | Select Firmware 1 file(s) selected Upload                                                                                                    |
| User Managemen                                                                                                    | t                                                                                                    |
| Time                                                                                                    |                                                                                                    |
| Telnet Service                                                                                                    | Select Bootloader Upload 6                                                                                                    |
| Remote Diag                                                                                                    |                                                                                                    |
| Upgrade Firmwar                                                                                                    | e de la construcción de la construcción de la construcción de la construcción de la construcción de la constru                                                                                                    |
| Reboot                                                                                                    |                                                                                                    |
|                                                                                                    |                                                                                                    |
|                                                                                                    |                                                                                                    |
| Home                                                                                                    | Upgrade device firmware. You should only download firmware from offical web size, or device will no<br>boot up.                                                                                                    |
| Home                                                                                                    | Upgrade device firmware. You should only download firmware from offical web size, or device will no<br>boot up.<br>You don't need to upgrade bootloader generally. This may damage device if fail to upgrade.                                                                                                    |
| Home<br>Internet                                                                                                    | Upgrade device firmware. You should only download firmware from offical web size, or device will no<br>boot up.<br>You don't need to upgrade bootloader generally. This may damage device if fail to upgrade.<br>Don't reboot device or turn off power when upgrading is on going, or device will not boot up.                                                                                                    |
| Home<br>Internet<br>Firewall                                                                                               | Upgrade device firmware. You should only download firmware from offical web size, or device will no<br>boot up.<br>You don't need to upgrade bootloader generally. This may damage device if fail to upgrade.<br>Don't reboot device or turn off power when upgrading is on going, or device will not boot up.                                                                                                    |
| Home<br>Internet<br>Firewall<br>App                                                                                        | Upgrade device firmware. You should only download firmware from offical web size, or device will no<br>boot up.<br>You don't need to upgrade bootloader generally. This may damage device if fail to upgrade.<br>Don't reboot device or turn off power when upgrading is on going, or device will not boot up.<br>Select Firmware 1 file(s) selected Upload                                                                                 |
| Home<br>Internet<br>Firewall<br>App<br>Admin<br>User Managemer                                                             | Upgrade device firmware. You should only download firmware from offical web size, or device will no<br>boot up.<br>You don't need to upgrade bootloader generally. This may damage device if fail to upgrade.<br>Don't reboot device or turn off power when upgrading is on going, or device will not boot up.<br>Select Firmware 1 file(s) selected Upload                                                                                 |
| Home<br>Internet :<br>Firewall :<br>App :<br>Admin :<br>User Managemen<br>Time                                             | Upgrade device firmware. You should only download firmware from offical web size, or device will no<br>boot up.<br>You don't need to upgrade bootloader generally. This may damage device if fail to upgrade.<br>Don't reboot device or turn off power when upgrading is on going, or device will not boot up.<br>Select Firmware 1 file(s) selected Upload                                                                                 |
| Home<br>Internet<br>Firewall<br>App<br>Admin<br>User Managemer<br>Time<br>Telnet Service                                   | Upgrade device firmware. You should only download firmware from offical web size, or device will no<br>boot up.<br>You don't need to upgrade bootloader generally. This may damage device if fail to upgrade.<br>Don't reboot device or turn off power when upgrading is on going, or device will not boot up.<br>Select Firmware 1 file(s) selected Upload<br>Select Box Device is updating, it will take about 2 minutes. Don't break it. |
| Home<br>Internet<br>Firewall<br>App<br>Admin<br>User Managemen<br>Time<br>Telnet Service<br>Remote Diag                    | Upgrade device firmware. You should only download firmware from offical web size, or device will not<br>boot up.<br>You don't need to upgrade bootloader generally. This may damage device if fail to upgrade.<br>Don't reboot device or turn off power when upgrading is on going, or device will not boot up.<br>Select Firmware 1 file(s) selected Upload<br>Select Boo Device is updating, it will take about 2 pload                   |
| Home<br>Internet<br>Firewall<br>App<br>Admin<br>User Managemer<br>Time<br>Telnet Service<br>Remote Diag<br>Upgrade Firmwar | Upgrade device firmware. You should only download firmware from offical web size, or device will not<br>boot up.<br>You don't need to upgrade bootloader generally. This may damage device if fail to upgrade.<br>Don't reboot device or turn off power when upgrading is on going, or device will not boot up.<br>Select Firmware 1 file(s) selected Upload<br>Select Boo Device is updating, it will take about 2 pload                   |

The network will be disconnected during the upgrade process, and the network will automatically recover after the upgrade is successful.

### Upgrade bootloader:

After logging in to the webui interface, select Admin----- Upgrade Firmware-----select Bootloader ----- select the file to open, click upload to upgrade, wait for the device to restart.

| 4G <u>ବ</u>      |                                                                                                    | China Mobile                                                                                                    | LTE ( 11                                                                                                    |                                                                     |
|------------------|----------------------------------------------------------------------------------------------------|----------------------------------------------------------------------------------------------------|----------------------------------------------------------------------------------------------------|---------------------------------------------------------------------|
| Home             | Upgrade device fir                                                                                                    | irmware. You should only download firmware from                                                                                                    | offical web size, or d                                                                                                    | evice will n                                                        |
| Internet >       | boot up.                                                                                                    |                                                                                                    |                                                                                                    |                                                                     |
| Firewall >       | You don't need to<br>Don't reboot devi                                                                                                    | o upgrade bootloader generally. This may damage o<br>ice or turn off power when upgrading is on going o                                                                                | device if fail to upgra<br>or device will not boo                                                                                                    | ide.<br>st.up                                                       |
| App >            |                                                                                                    |                                                                                                    |                                                                                                    |                                                                     |
| Admin 🛶 1        | Select Firm                                                                                                    | nware Upload                                                                                                    | 1                                                                                                    |                                                                     |
| User Management  |                                                                                                    |                                                                                                    | •                                                                                                    |                                                                     |
| Time             |                                                                                                    |                                                                                                    |                                                                                                    |                                                                     |
| Telnet Service   | Select Boot                                                                                                    | loader - 3 Upload                                                                                                    |                                                                                                    |                                                                     |
| Remote Diag      |                                                                                                    |                                                                                                    |                                                                                                    |                                                                     |
| Upgrade Firmware | <b>~</b> 2                                                                                                    |                                                                                                    |                                                                                                    |                                                                     |
| Reboot           |                                                                                                    |                                                                                                    |                                                                                                    |                                                                     |
| 4G 🎅             | 0                                                                                                    | China Mobile                                                                                                    | LTE 🌐 .1                                                                                                    |                                                                     |
| <b>4G</b> 💁      | 打开                                                                                                    | China Mobile                                                                                                    | ute ⊕ <b>,   </b>                                                                                                    | X                                                                   |
| 4G               | 打开<br>)〇〇〇 🔒 « DTU                                                                                                    | China Mobile<br>U → CLP500-MT7628-16MFL                                                                                                    | LTE () , ]]                                                                                                    | 16MF 🔎                                                              |
| 4G               | 打开<br>→ → → ≪ DTU<br>组织 ▼ 新建文件:                                                                                                    | China Mobile<br>U → CLP500-MT7628-16MFL                                                                                                    | LTE                                                                                                    | 16MF P                                                              |
| 4G               | 打开<br>→ → → ≪ DTU<br>组织 ▼ 新建文件:<br>■ 图片                                                                                                    | China Mobile<br>U → CLP500-MT7628-16MFL                                                                                                    | LTE ① ]]<br>該案 CLP500-MT7628-<br>⑧Ⅲ ▼ ]<br>修改日期                                                                                                    | ×<br>16MF タ<br>〕<br>②<br>类型                                         |
| 4G               | 打开<br>→ → → → ← → → → → → → → → → → → → → → →                                                                                                    | China Mobile<br>U → CLP500-MT7628-16MFL + + + 援<br>決<br>名称<br>1 mt7628 uImage                                                                                                    | LTE ① 11<br>該案 CLP500-MT7628-<br>◎Ⅲ ▼<br>修改日期<br>2020/7/2 17:52                                                                                               | 2<br>16MF <b>9</b><br>〕 ②<br>类型<br>文件                               |
| 4G               | 打开<br>④ ● 図片<br>● 文档<br>● 音乐                                                                                                    | China Mobile<br>U 、 CLP500-MT7628-16MFL 、 、 、 、 、 、 、 、 、 、 、 、 、 、 、 、 、 、                                                                                                    | LTE ① 11<br>密索 CLP500-MT7628-<br>8日 ~<br>修改日期<br>2020/7/2 17:52<br>2020/7/2 20:15                                                                             | X<br>16MF 夕<br>〕<br>②<br>类型<br>文件<br>好压 IM                          |
| 4G               | 打开<br>④ ● 図片<br>● 文档<br>● 音乐                                                                                                    | China Mobile<br>U 、 CLP500-MT7628-16MFL 、 、 、 、 、 、 、 、 、 、 、 、 、 、 、 、 、 、                                                                                                    | LTE ① ① ①<br>該京 CLP500-MT7628-<br>⑧田 ▼<br>修改日期<br>2020/7/2 17:52<br>2020/7/2 20:15<br>2020/7/2 20:53                                                          | ×<br>16MF タ<br>〕<br>②<br>業型<br>文件<br>好压 IM<br>文本文档                  |
| 4G               | 打开<br>② ○ ○ ③ 《 DTL<br>组织 ▼ 新建文件:<br>◎ 图片<br>◎ 文档<br>③ 音乐<br>◎ 计算机                                                                                                    | China Mobile<br>U 、 CLP500-MT7628-16MFL 、 チャ チ<br>突<br>名称<br>mt7628_uImage<br>mt7628_uImage_dual_image_factory.i<br>releasenote.txt<br>RFparameter.bin                                 | LTE ① ① ①<br>注 E CLP500-MT7628-<br>選 E ~ ○<br>修改日期<br>2020/7/2 17:52<br>2020/7/2 20:15<br>2020/7/2 20:53<br>2020/7/2 20:13                                    | 16MF <b>ク</b><br>1000<br>美型<br>文件<br>好压 IM<br>文本文権<br>BIN 文作        |
| 4G               | 打开<br>④ ♥ ● OTL<br>组织 ▼ 新建文件:<br>● 图片<br>● 文档<br>● 音乐<br>● 计算机<br>● Win7 (C:)                                                                                                    | China Mobile<br>U 、 CLP500-MT7628-16MFL 、 4 4 後<br>文字<br>名称<br>mt7628_uImage<br>mt7628_uImage_dual_image_factory.i<br>releasenote.txt<br>RFparameter.bin<br>uboot.bin                  | LTE ① ① ①<br>該京 CLP500-MT7628-<br>◎Ⅲ ▼<br>修改日期<br>2020/7/2 17:52<br>2020/7/2 17:52<br>2020/7/2 20:15<br>2020/7/2 20:53<br>2020/7/2 20:13<br>2020/6/11 11:50   | 2<br>16MF <b>9</b><br>类型<br>文件<br>好压 IM<br>文本文档<br>BIN 文件<br>BIN 文件 |
| 4G               | 打开<br>④ ● ● ● ★<br>④ ● ● ○ ★<br>● ● ● 文档<br>● ● 章乐<br>● ● ↓<br>章机<br>▲ Win7 (C:)<br>● ● 本地磁盘 (D:)                                                                                                    | China Mobile<br>U 、 CLP500-MT7628-16MFL 、 チャ チャ 漢<br>文<br>名称<br>mt7628_uImage<br>mt7628_uImage_dual_image_factory.i<br>releasenote.txt<br>RFparameter.bin<br>uboot.bin                 | LTE ① ① ①<br>登蒙 CLP500-MT7628-<br>管田 マ<br>修改日期<br>2020/7/2 17:52<br>2020/7/2 20:15<br>2020/7/2 20:53<br>2020/7/2 20:13<br>2020/6/11 11:50                     | 2<br>16MF<br>文件<br>好压 IM<br>文本文档<br>BIN 文件<br>BIN 文件                |
| 4G               | 打开<br>④ ● 図片<br>● 図片<br>● 注算机<br>● 计算机<br>● 小 音乐<br>Win7 (C:)<br>● 本地磁盘 (D:)<br>● 本地磁盘 (E:)                                                                                                    | China Mobile<br>U 、 CLP500-MT7628-16MFL 、 チャ 検<br>空<br>空<br>名称<br>mt7628_uImage<br>mt7628_uImage_dual_image_factory.i<br>releasenote.txt<br>RFparameter.bin<br>uboot.bin               | LTE ① ① ①<br>まま CLP500-MT7628-<br>意語 マ<br>修改日期<br>2020/7/2 17:52<br>2020/7/2 20:15<br>2020/7/2 20:13<br>2020/6/11 11:50                                       | 2<br>16MF タ<br>10<br>美型<br>文件<br>好压 IM<br>文本文档<br>BIN 文件<br>BIN 文件  |
| 4G               | 打开<br>④ ♥ ● ● DTL<br>组织 ▼ 新建文件<br>● 图片<br>● 文档<br>● 音乐<br>● 計算机<br>● 公档<br>● 金地磁盘 (D:)<br>● 本地磁盘 (F:)<br>● 本地磁盘 (F:)                                                                                                    | China Mobile<br>U 、 CLP500-MT7628-16MFL 、 4 4 後<br>文<br>文<br>名称<br>mt7628_uImage<br>mt7628_uImage_dual_image_factory.i<br>releasenote.txt<br>RFparameter.bin<br>uboot.bin<br>uboot.bin | LTE ① ① ①<br>また CLP500-MT7628-<br>意志 ~ ①<br>修改日期<br>2020/7/2 17:52<br>2020/7/2 17:52<br>2020/7/2 20:15<br>2020/7/2 20:15<br>2020/7/2 20:13<br>2020/6/11 11:50 | 2<br>16MF <b>9</b><br>类型<br>文件<br>好压 IM<br>文本文相<br>BIN 文作<br>BIN 文作 |
| 4G               | 打开<br>④ ● ● ● ★<br>④ ● ● ● ★<br>● ● ● ★<br>● ● ● ↓<br>● ● ● ↓<br>● ● ↓<br>● ● ↓<br>● ● ↓<br>● ● ↓<br>● ● ↓<br>● ↓ | China Mobile<br>U 、 CLP500-MT7628-16MFL 、<br>文<br>定来                                                                                                    | LTE ① ① ①<br>注意 CLP500-MT7628-<br>◎Ⅲ ▼<br>修改日期<br>2020/7/2 17:52<br>2020/7/2 20:15<br>2020/7/2 20:53<br>2020/7/2 20:53<br>2020/6/11 11:50<br>5                | 2<br>16MF                                                           |
| 4G               | 打开<br>④ ● ● ● ● ● ● ● ● ● ● ● ● ■ ● ■ ● ■ ● ■                                                                                                    | China Mobile<br>U 、 CLP500-MT7628-16MFL<br>在<br>在<br>都<br>mt7628_uImage<br>mt7628_uImage_dual_image_factory.i<br>releasenote.txt<br>RFparameter.bin<br>uboot.bin<br>uboot.bin          | LTE ① ① ①<br>注意 CLP500-MT7628-<br>⑧Ⅲ ▼<br>修改日期<br>2020/7/2 17:52<br>2020/7/2 20:15<br>2020/7/2 20:53<br>2020/7/2 20:13<br>2020/6/11 11:50<br>5                | 2<br>16MF                                                           |
| 4G               | 打开<br>④ ● ● ● ● ● ● ● ● ● ● ■ ● ■ ● ■ ● ■ ● ■                                                                                                    | China Mobile                                                                                                    | LTE ① ① ①<br>注意 CLP500-MT7628-<br>◎Ⅲ ~<br>修改日期<br>2020/7/2 17:52<br>2020/7/2 20:15<br>2020/7/2 20:13<br>2020/6/11 11:50<br>5<br>文件 (*.*)                      | 16MF <b>戶</b><br>受加<br>文件<br>好压 IMU<br>文本文档<br>BIN 文件<br>BIN 文件     |
| 4G               | 打开<br>④ ● ◎ ▲ ● ● ● ● ● ● ● ● ● ● ● ● ● ● ● ● ●                                                                                                    | China Mobile<br>U 、 CLP500-MT7628-16MFL 、 チャ 後<br>文件名(N): uboot.bin                                                                                                    | LTE ① ① ①<br>注意 CLP500-MT7628-<br>選ె ~<br>修改日期<br>2020/7/2 17:52<br>2020/7/2 20:15<br>2020/7/2 20:15<br>2020/7/2 20:13<br>2020/6/11 11:50<br>5<br>文件 (*.*)    | 2<br>16MF タ<br>ジ<br>学型<br>文件<br>好压 IM<br>文本文格<br>BIN 文件<br>BIN 文件   |

| Home                                              | Upgrade device firmware. You should only download firmware from offical web size, or device will no                                                                                                    |
|---------------------------------------------------|----------------------------------------------------------------------------------------------------|
| Internet                                          | boot up.                                                                                                    |
| Firewall                                          | Don't reboot device or turn off power when upgrading is on going, or device will not boot up.                                                                                                    |
| Арр                                               |                                                                                                    |
| Admin ,                                           | Select Firmware Upload                                                                                                    |
| User Managemer                                    |                                                                                                    |
| Time                                              | Select Rootloader 1 file(s) selected Linkad                                                                                                    |
| Telnet Service                                    |                                                                                                    |
| Remote Diag                                       |                                                                                                    |
| Upgrade Firmwar                                   | 6                                                                                                    |
| D-1                                               |                                                                                                    |
| 4G                                                | China Mobile LTE                                                                                                    |
| 4G                                                | China Mobile LTE                                                                                                    |
| Home                                              | China Mobile LTE                                                                                                    |
| Home<br>Firewall                                  | China Mobile LTE                                                                                                    |
| App >                                             | China Mobile LTE () II<br>Success<br>Upgrade device firmware. You should only download firmware from offical web size, or device will not boot up.                                                                                                    |
| Admin                                             | China Mobile LTE ( ) II<br>Success<br>Upgrade device firmware. You should only download firmware from offical web size, or device will not<br>boot up.<br>You don't need to upgrade bootloader generally. This may damage device if fail to upgrade.                                                                                                    |
| Admin v                                           | China Mobile LTE ( ) II<br>Success<br>Upgrade device firmware. You should only download firmware from offical web size, or device will not<br>boot up.<br>You don't need to upgrade bootloader generally. This may damage device if fail to upgrade.<br>Don't reboot device or turn off power when upgrading is on going, or device will not boot up.                                                                                                    |
| Admin v<br>Viser Management                       | China Mobile LTE ① ①                                                                                                    |
| Admin v<br>Time<br>Telnet Service                 | China Mobile LTE ( )                                                                                                    |
| Admin v<br>User Management<br>Time<br>Remote Diag | China Mobile LTE () )<br>China Mobile LTE () )<br>China Mobile LTE () ) |

Note: After successful upgrade, you need to press the factory reset button.

### 2.6.6 Reboot

Restart the device. There are some items in the page settings that need to restart the device to take effect. If it cannot be used after setting, it is recommended to restart the device here.

| 4G         | ିର       | China Mobile LTE 🌐 📊                                                           |
|------------|----------|--------------------------------------------------------------------------------|
| Home       |          | Reboot Device. If some setting doesn't take effetct. Reboot device to test it. |
| Internet   | >        | Reboot Device                                                                  |
| Firewall   | >        |                                                                                |
| Арр        | >        |                                                                                |
| Admin      | v        |                                                                                |
| User Man   | agement  |                                                                                |
| Time       |          |                                                                                |
| Telnet Ser | rvice    |                                                                                |
| Remote D   | Diag     |                                                                                |
| Upgrade I  | Firmware |                                                                                |
| Reboot     |          |                                                                                |
| English 🗸  |          |                                                                                |
| Logout     |          |                                                                                |